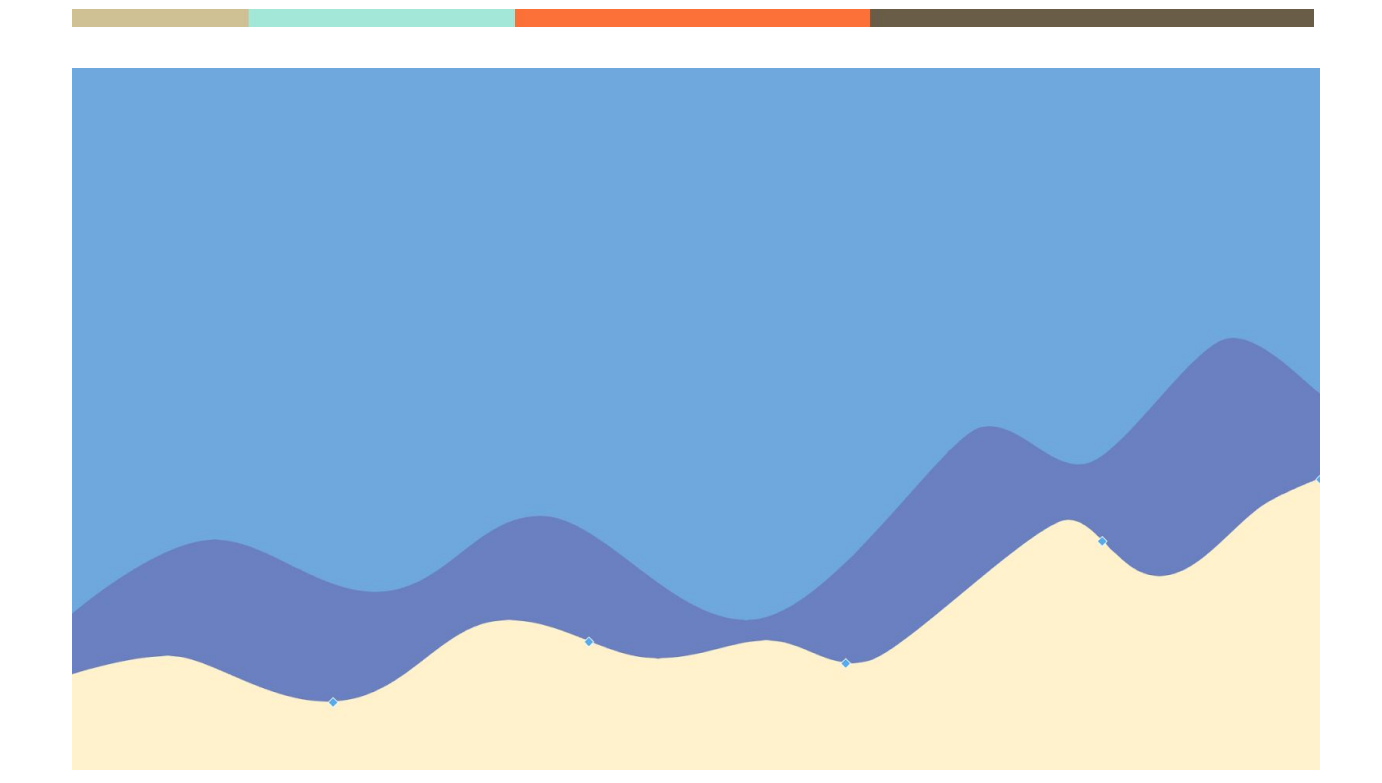

# Stack Pasta Plugin User Manual

24.9.2020

Pisit Kaewfung

Amonthep Phetnoi Prince of Songkla University Phuket Campus 80/1 S.Vichit Road Phuket, 83120

# **Overview**

Stack Pasta is an Eclipse Plug-in that enables you to search and get answers from Stack Overflow and other sites in Stack Exchange Network to Eclipse IDE.

# Requirements

Software :

- 1. Can access an Internet and Internet port 8095 should be open.
- 2. Eclipse IDE version : 4.16.0
- 3. MongoDB version : 4.2.8.0

### Hardware :

| Requirement     | Minimum | Recommended       |
|-----------------|---------|-------------------|
| Java version    | 1.4.0   | 5.0 or greater    |
| Memory          | 512 MB  | 1 GB or more      |
| Free disk space | 300 MB  | 1 GB or more      |
| Processor speed | 800 Mhz | 1.5 Ghz or faster |

# Installing the Stack Pasta Plug-in

- 1. Clone this <u>Repository</u> to your PC.
- 2. Open Eclipse IDE
- 3. Click help on tools bar
- 4. Select install new software> Add
- 5. Stack pasta for Name box
- 6. Copy and Paste This <u>https://stackpasta.netlify.app/</u> On Location box
- 7. Click OK > Next > Wait> Finish

# **Uses of Stack Pasta**

## I. Stack Pasta Plug-in

runtime-EclipseApplication - test/src/test/java.java - Eclipse Platform

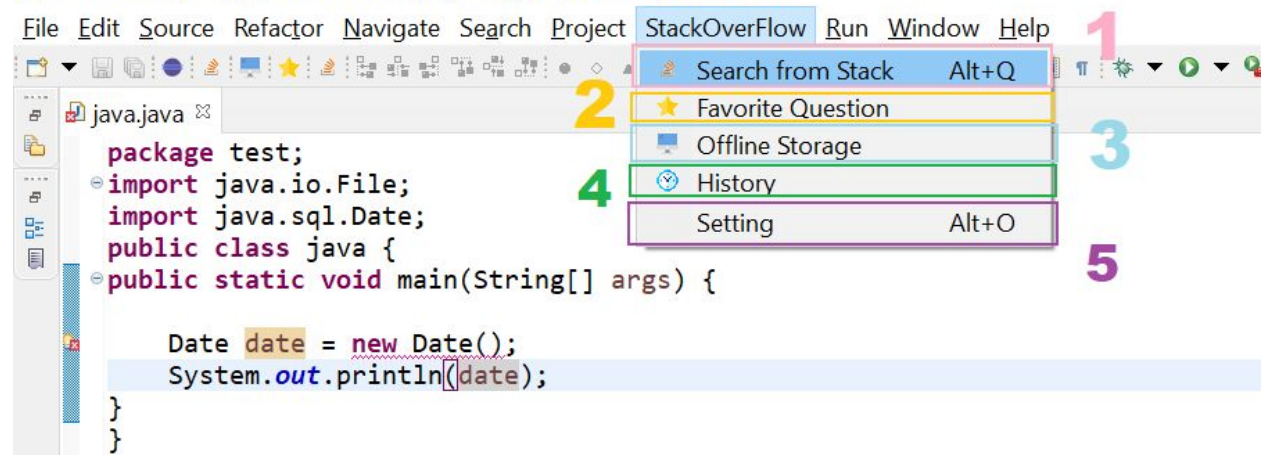

1. Search from Stack

Use for Search your question and can specify by tag.

| Eile Edit Source Refactor Navigate Search Project StackO                     | verFlow <u>R</u> un <u>W</u> indow <u>H</u> elp                 |   |         |
|------------------------------------------------------------------------------|-----------------------------------------------------------------|---|---------|
| · · · · · · · · · · · · · · · · · · ·                                        | > = = = = = = = = = = = = = = = = = = =                         | Q | 1 📽   🚹 |
| e ⊉ java.java ⊠                                                              |                                                                 |   |         |
| <pre>b package test;</pre>                                                   |                                                                 |   | ^       |
| <pre>public class java {     public static void main(String[] args) { </pre> | • – – ×                                                         |   |         |
| <pre>Date date = new Date();</pre>                                           | Stackoverflow Search                                            |   | -       |
| <pre>System.out.println(date); }</pre>                                       | Search answer from Stackoverflow     Seperate tags by using ";" |   |         |
| 1                                                                            | Search :                                                        |   |         |
|                                                                              | Type your search here                                           |   |         |
|                                                                              | Filter                                                          |   |         |
|                                                                              | Sort by : relevance v Order : ASC v                             |   |         |
|                                                                              | Site : stackoverflow Vagged : Type your tag here                |   |         |
|                                                                              | ⑦ OK Cancel                                                     |   |         |

Your search result will be show on your IDE

# Note

Highlight and search from stack without typing.

| 😫 Package E 🛙 📟 | Hijava I *hello.java S               |                      |                | - 0 | ③ SearchingHistory ≅       |       | -         | , 0 |
|-----------------|--------------------------------------|----------------------|----------------|-----|----------------------------|-------|-----------|-----|
| E 😫 🛊           | <pre>8 package helloworld;</pre>     |                      |                | ^   | Search Text                | Order | Sort By   |     |
| > 😂 Helloworld  |                                      |                      |                |     | java                       | ASC   | relevance | s   |
| > 😂 qwe         | <pre>public class hello {</pre>      |                      |                |     | java                       | ASC   | relevance | s   |
|                 | public static void main(S            | string args[]) {     |                |     | java                       | ASC   | relevance | s   |
|                 | System.out.println("H                | (ello").             |                |     | java                       | ASC   | relevance | s   |
|                 | }                                    | Undo Typing          | Ctrl+Z         |     | java                       | ASC   | relevance | s   |
|                 | }                                    | Revert File          | CHUS           |     | Java                       | ASC   | relevance | s   |
|                 |                                      | ave save             | Curta          |     | node                       | ASC   | relevance | s   |
|                 |                                      | Open Declaration     | F3             |     | npm                        | ASC   | relevance | s   |
|                 |                                      | Open Type Hierarchy  | Circle Alter H |     | npm                        | ASC   | relevance | st  |
|                 |                                      | Show in Breadcrumh   | Alt+Shift+B    |     | crowned                    | ASC   | relevance | 5   |
|                 |                                      | Quick Qutline        | Ctrl+O         |     | private String databaseUrl | ASC   | relevance | s   |
|                 |                                      | Quick Type Hierarchy | Ctrl+T         |     |                            |       |           |     |
|                 |                                      | Open With            | >              |     |                            |       |           |     |
|                 |                                      | Show In              | Alt+Shift+W>   |     |                            |       |           |     |
|                 |                                      | of Cut               | Ctrl+X         |     |                            |       |           |     |
|                 |                                      | 🖹 Сору               | Ctrl+C         |     |                            |       |           |     |
|                 |                                      | Copy Qualified Name  |                |     |                            |       |           |     |
|                 |                                      | Paste                | Ctrl+V         |     |                            |       |           |     |
|                 |                                      | Quick Fix            | Ctrl+1         |     |                            |       |           |     |
|                 | <                                    | Source               | Alt+Shift+S >  | >   |                            |       |           |     |
|                 | E Concola M                          | Refactor             | Alt+Shift+T>   |     |                            |       |           |     |
|                 | No consoler to display at this time  | Surround With        | Alt+Shift+Z >  |     |                            |       |           |     |
|                 | no consoles to display at this time. | Local History        | >              |     |                            |       |           |     |
|                 |                                      | References           | >              |     |                            |       |           |     |
|                 |                                      | Declarations         | >              |     |                            |       |           |     |
|                 |                                      | Add to Snippets      |                |     |                            |       |           |     |
|                 |                                      | G Coverage As        | >              |     |                            |       |           |     |
|                 |                                      | O Run As             | >              |     |                            |       |           |     |
|                 |                                      | 🎄 Debug As           | >              |     |                            |       |           |     |
|                 | ▲ SearchResult 13                    | Team                 | >              | - 0 |                            |       |           |     |
|                 |                                      | Compare With         | >              |     |                            |       |           |     |
|                 |                                      | Replace With         | >              |     |                            |       |           |     |
|                 |                                      | Search from Stack    | Alt+Q          |     |                            |       |           |     |
|                 |                                      |                      |                |     |                            |       |           |     |

| 😫 Package E 🖾 🚆 🛄 Hijava 🔃 *hello.java 🖾 |                                        |           | SearchingHistory 🖾    |       |           | - 0 |
|------------------------------------------|----------------------------------------|-----------|-----------------------|-------|-----------|-----|
| 🖻 😫 🛊 🕴 package helloworld;              |                                        | ^         | Search Text           | Order | Sort By   |     |
| > 😂 Helloworld                           |                                        |           | iava                  | ASC   | relevance | sta |
| > @ qwe public class hello {             |                                        |           | java                  | ASC   | relevance | sta |
| public static void main(String           | args[]) {                              |           | java                  | ASC   | relevance | sta |
| System.out.println("Hello")              |                                        |           | java                  | ASC   | relevance | sta |
| }                                        |                                        |           | java                  | ASC   | relevance | sta |
| - j                                      |                                        |           | Java                  | ASC   | relevance | sta |
|                                          |                                        |           | node                  | ASC   | relevance | sta |
|                                          | 0                                      |           | - 0 X                 | ASC   | relevance | sti |
|                                          | Stackoverflow Search                   |           |                       | ASC   | relevance | sti |
|                                          | vo ::<br>c. void main(String args[]) { | relevance | sti                   |       |           |     |
|                                          | Seperate tags by using ";"             |           | baseUrl               | ASC   | relevance | sta |
|                                          | Search :                               |           |                       |       |           | _   |
|                                          | System.out.println("Hello");           |           |                       |       |           |     |
|                                          | Filter                                 |           |                       |       |           |     |
|                                          |                                        |           |                       |       |           | _   |
|                                          | Sort by : relevance V Order : ASC V    |           |                       |       |           |     |
|                                          | Site : stackoverflow V Tagged :        |           |                       |       |           |     |
|                                          |                                        |           |                       |       |           |     |
|                                          |                                        |           |                       |       |           | _   |
| ¢                                        | ОК                                     |           | Cancel                |       |           |     |
| Console 🛙                                |                                        |           |                       |       |           |     |
| No consoles to display at this time.     |                                        |           |                       |       |           |     |
|                                          |                                        |           |                       |       |           |     |
|                                          |                                        |           |                       |       |           |     |
|                                          |                                        |           |                       |       |           |     |
|                                          |                                        |           |                       |       |           |     |
|                                          |                                        |           |                       |       |           |     |
|                                          |                                        |           |                       |       |           |     |
|                                          |                                        |           |                       |       |           |     |
| SearchResult 23                          |                                        |           |                       |       |           |     |
|                                          |                                        |           |                       |       |           |     |
|                                          |                                        |           |                       |       |           | -   |
|                                          |                                        |           |                       |       |           |     |
|                                          |                                        |           |                       |       |           |     |
|                                          |                                        |           |                       |       |           |     |
|                                          |                                        |           |                       |       |           | -   |
|                                          |                                        |           | <                     |       |           | >   |
|                                          | Writable                               |           | Smart Insert 5:1 [29] |       |           |     |

|                                                               | ₩ ▼ 129                                     | ۹.                                    |
|---------------------------------------------------------------|---------------------------------------------|---------------------------------------|
| vajava 🖾                                                      | SearchResult View ∞                         |                                       |
| Jackage test;<br>import java.io.File;□<br>Jublic class java { | How to get the current date/time in Java    |                                       |
| public static void main(String[] args) 🛛                      | How to get the current date and time        |                                       |
| <pre>Date date = new Date(); System.out.println(date);</pre>  | How can I get the current date and time in  | UTC or GMT in Java?                   |
| }                                                             | How to get the current time in YYYY-MM-E    | D HH:MI:Sec.Millisecond format in .   |
| ſ                                                             | How to get current moment in ISO 8601 for   | ormat with date, hour, and minute?    |
|                                                               | How to get properly current date and time   | in Joda-Time?                         |
|                                                               | How to get current date correctly?          |                                       |
|                                                               | How to get current date - two weeks date i  | in Java?                              |
|                                                               | Java - How to get current date independen   | it from system date?                  |
|                                                               | How to get current java date?               |                                       |
|                                                               | How to get current System date in SmartG    | wt application                        |
|                                                               | How to get current date in time4j library?  |                                       |
|                                                               | How to get current date in spring form of j | jsp page                              |
|                                                               | How to get current date with custom hour    | ?                                     |
|                                                               | How to get current date - 5 in JSP?         |                                       |
|                                                               | How to get difference between current date  | e and other date ( java util Date) in |

Click on the title that you are interested in.

| □▼回到●▲興★▲世品哲学供加速●◇▲★ダ◆◇◇★+グダメンジ目を本●●                                                                                                    | · · · · · · · · · · · · · · · · · · · |                                                                                                    | Q 18 6                                                                              |
|----------------------------------------------------------------------------------------------------|---------------------------------------|----------------------------------------------------------------------------------------------------|-------------------------------------------------------------------------------------|
| <pre>package test;<br/>import java.io.File;<br/>import java.sql.Date;<br/>public class java {]<br/>public static void main(String[] args) {<br/>Date date = new Date();<br/>System.out.println(date);<br/>}<br/>}</pre> |                                       | SearchResult View <sup>2</sup> Content View <sup>3</sup> I.1 Save to C Answer #1 Just construct a new Date object without any argument assign the current date and time to the new object. import java.util.Date; Date d = new Date(); In the words of the Javadocs for the zero-argument control of the det and initializes it so that represents the time at which it was allocated, measured to the nearest millisecond. Make sure you're using java.util.Date and not java.sgl.Date - the latter doesn't have a zero-argument control of the nearest millisecond. Make sure you're using java.util.Date and not java.sgl.Date - the latter doesn't have a zero-arguments and has somewhat different semantics that are the topic different conversation :) show comments 1.3 Score: 415 | iffline Save to Favorite 1.2 ts; this will structor: it constructor, of an entirely |

1.1 Save this question to offline for Read later on offline mode.

1.2 Save this question to your Favorite list for Read later.

1.3 Show comment of question or answer.

2. Favorite Question

| Tuntime-EclipseApplication - test/src/test/javajava - Eclipse Platform File Edit Source Refactor Navigate Search Project StackOverFlow Run Window Help                                                                                                    |                                                                                                    |                                                                                                    | -                                                                                                    |               |
|----------------------------------------------------------------------------------------------------|----------------------------------------------------------------------------------------------------|----------------------------------------------------------------------------------------------------|----------------------------------------------------------------------------------------------------|---------------|
|                                                                                                    | ▲ ★ (20 (a) ★ (4) ★ (5) ★ (5) ★ (5) ★ (5) ★ (5) ↓ (5) ↓ (5)  \space (5) ↓ (5) ↓ (5) ↓ (5) ↓ (5) ↓ (5) ↓ (5) ↓ (5) ↓ (5) ↓ (5) ↓ (5) ↓ |                                                                                                    |                                                                                                    | Q (B)         |
| <pre>     B javajava **     package test;     public class java {         public class java {             public class java {                   public static void main(String[] args) {                   Date date = new Date();                  System.out.println(date);                   }</pre> |                                                                                                    | <ul> <li>★ FavoriteView <sup>12</sup></li> <li>Assert cannot be resolved to a ty</li> <li>NetworkOnMainThreadException</li> <li>Minecraft 1.6.2 Custom Launcher</li> <li>What is the use of &amp;quotassert8</li> </ul> | rpe - Eclipse Helios for RCP Developers<br>1. when I change HITP to HITPS in Asyr<br>2.<br>kquot; in Python? | Lask or Three |
| < c                                                                                                    | × >                                                                                                    | <                                                                                                    |                                                                                                    | >             |

## 3. Offline Storage

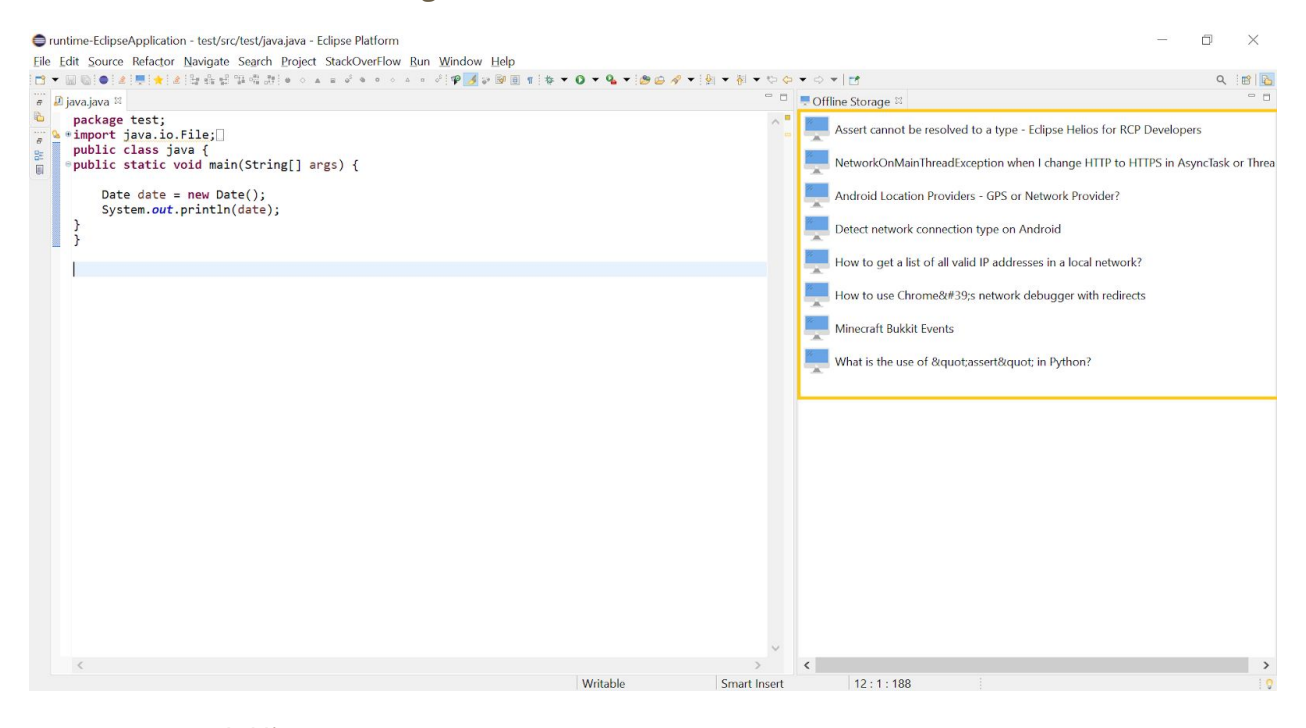

## 4. History

| ile Edit Source Refactor Navigate Search Project StackOverFlow Run Window Help                                                                                                    |                                       |                                                                                                    |                                                                                                    |
|----------------------------------------------------------------------------------------------------|---------------------------------------|----------------------------------------------------------------------------------------------------|----------------------------------------------------------------------------------------------------|
| 3 ▼ 🖩 🕲 ● 🗶 🗮 🛊 🗶 달 옷 달 째 감 ● ૦ ▲ ∓ જે ● ૦ ૦ મ ન જ 🕸 📝 છ 🗑 ୩ 🏘 ▼ Ο ▼ 💁                                                                                                    | • @ @   Ø < ∅   • Ø   • Ø   • Ø   • Ø | • <> •   🖻                                                                                                    | ۹ 🖻                                                                                                    |
| 🕫 🔊 java.java 🛙                                                                                                    | (                                     | ⑦ ViewHistory ≅                                                                                                    | c                                                                                                    |
| package test;                                                                                                    | ~ "                                   | Title                                                                                                    | Tagged                                                                                                   |
| <pre>public class java {     public class java {         public static void main(String[] args) {         Date date = new Date();         System.out.println(date);     } }</pre> |                                       | How to use Chrome's network debugger with redirects<br>Detect network connection type on Android<br>How to get a list of all valid IP addresses in a local network?<br>Detect network connection type on Android<br>Android Location Providers - GPS or Network Provider? | http google-chrome<br>android networking<br>networking ip<br>android networking<br>android location loca |
| ■ }<br>                                                                                                    |                                       | Detect network connection type on Android<br>Assert cannot be resolved to a type - Eclipse Helios for RCP<br>NetworkOnMainThreadException when I change HTTP to HT                                                                                                    | android networking<br>java eclipse eclipse-rcp<br>android multithreadi                                   |
|                                                                                                    |                                       | Minecraft 1.6.2 Custom Launcher                                                                                                    | c# minecraft                                                                                             |
|                                                                                                    |                                       | Minecraft Bukkit Events                                                                                                    | java events minecraft                                                                                    |
|                                                                                                    |                                       | what is the use of "assert" in Python?                                                                                                    | python assert asserti                                                                                    |
|                                                                                                    |                                       | s it possible to rename_id field after mongood#59,5 group<br>Serializing to ISON in iOuerv                                                                                                    | java mongoob                                                                                             |
|                                                                                                    |                                       | How to compare two elements of a string in Java?                                                                                                    | javasenpt jejaer) ajax m                                                                                 |
|                                                                                                    |                                       | How to check if a string contains only specifc characters usin                                                                                                    | java regex string                                                                                        |
|                                                                                                    |                                       | How to get the current date/time in Java                                                                                                    | java datetime                                                                                            |
|                                                                                                    |                                       | How to get the current date/time in Java                                                                                                    | java datetime                                                                                            |
|                                                                                                    |                                       | How to get the current date and time                                                                                                    | java datetime                                                                                            |
|                                                                                                    |                                       | How to get the current date and time                                                                                                    | java datetime                                                                                            |
|                                                                                                    |                                       |                                                                                                    |                                                                                                    |
| <                                                                                                    | >                                     | <                                                                                                    |                                                                                                    |

#### 5.Setting

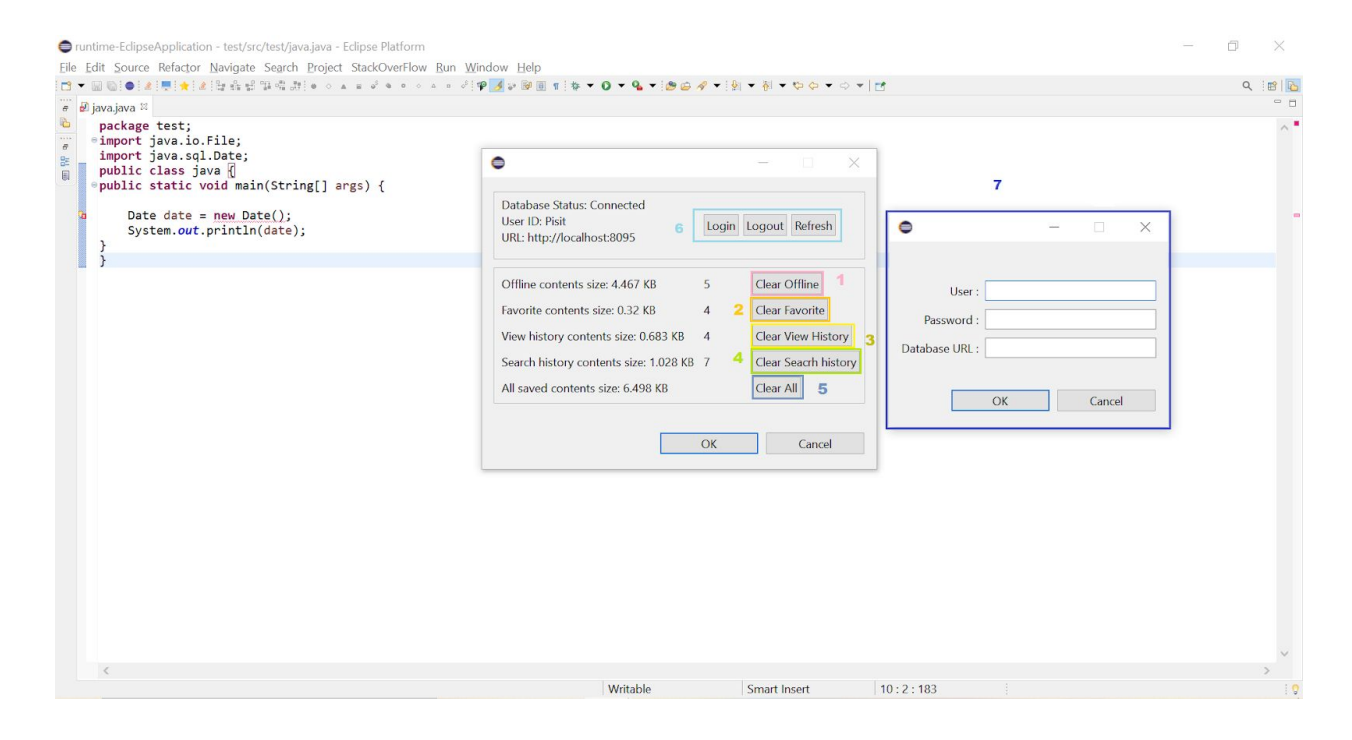

- 5.1 Clear Offline : to delete your Offline contents.
- 5.2 Clear Favorite : to delete your Favorite contents.
- 5.3 Clear View History : to delete your View Histories.
- 5.4 Clear Search History :to delete your Search Histies.
- 5.5 Clear All : to delete all saved contents.
- 5.6 Authentication functions :
  - Login : to open'5.7' to grant access to the database .
  - Logout : to signout from database.
  - Refresh : to recheck Logged-in user.
- 5.7 Login page : type User Password and Database URL here for grant

access to the database.